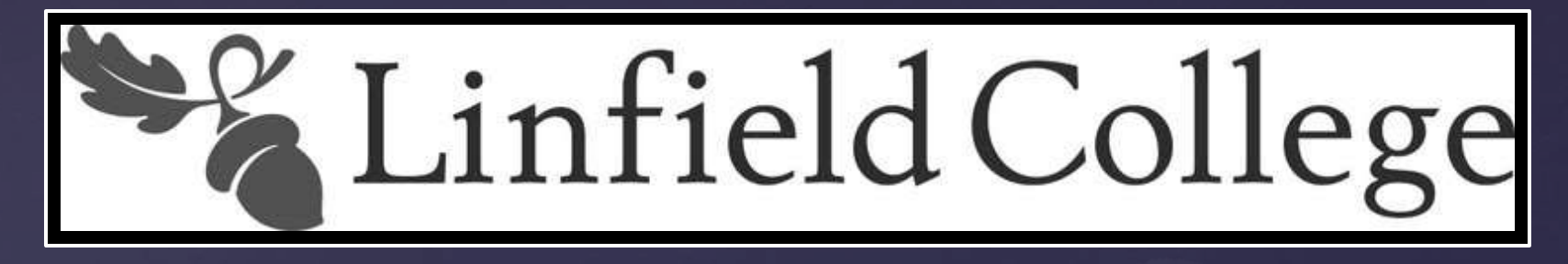

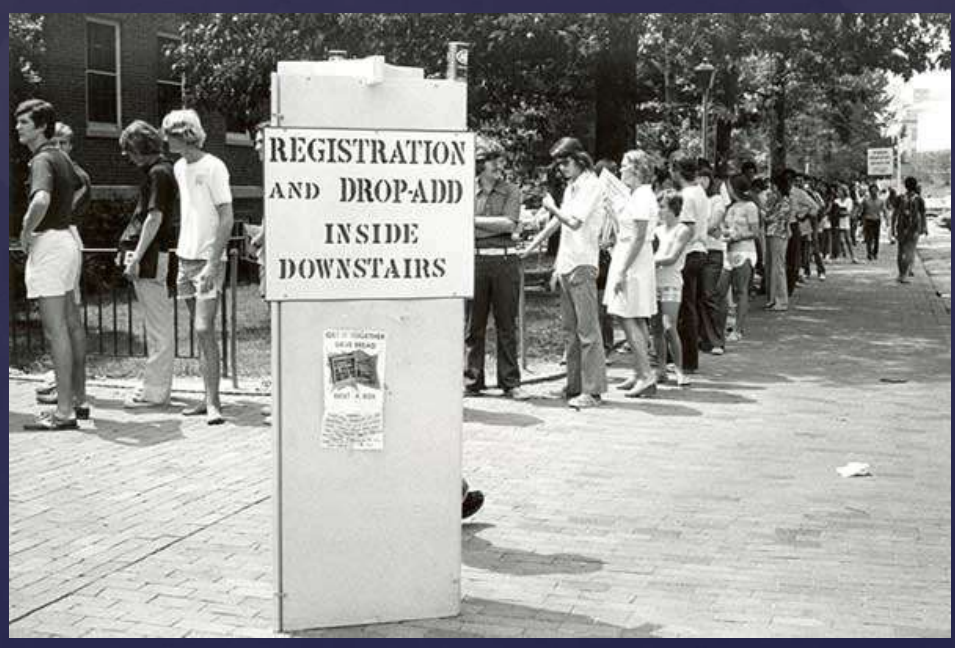

Source: Registering for Classes...Pre-Internet. 1970. University of North Carolina, University Library.

Source: Registering for Classes. 1959. Harvard University, Baker Library, Historical Collections.

## Things to Do Before Registration

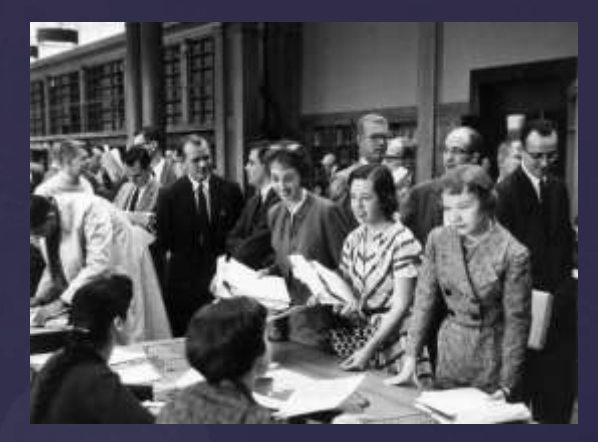

WebAdvisor will prohibit registration until you have completed the following each semester:

- 1. Re-approve or update your emergency contact information through <u>WebAdvisor</u>.
- 2. Meet with your Faculty Advisor and be cleared for registration. Check <u>WebAdvisor</u> in the grades section for the current term to find your assigned advisor.
- 3. Fulfill all financial obligations with the Business Office.

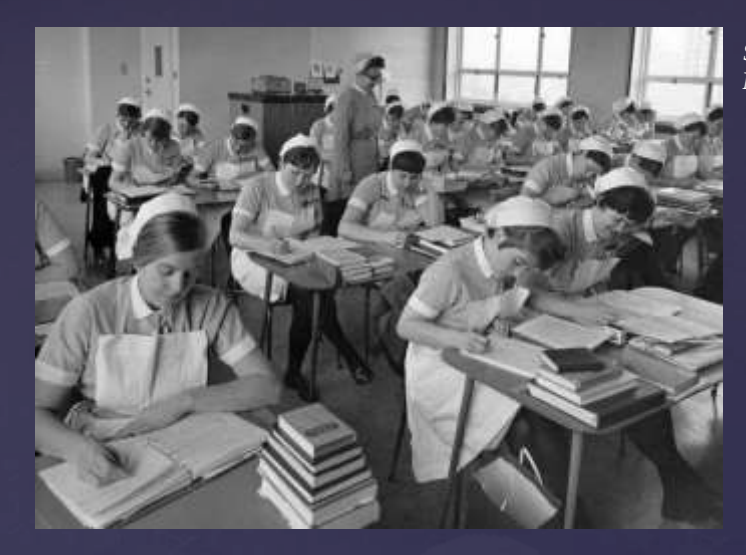

Source: Hug a Stressed Student Nurse. Date Unknown. Getty Images.

### Using WebAdvisor Registration

- You may register or make changes to elective and general education courses through <u>WebAdvisor</u> anytime 24 hours a day, between your registration date through 5:00 p.m. on the first day of the term.
- Changes to required nursing courses, summer, spring, or fall must be made using the paper <u>Nursing Core Section Switch Form</u>. See the <u>Portland Academic Calendar</u> for registration dates each term.

- 1. Log in to <u>WebAdvisor</u> using the same Linfield credentials that you use to login to your email.
- 2. Select "Register for Sections" under the "Registration" heading.

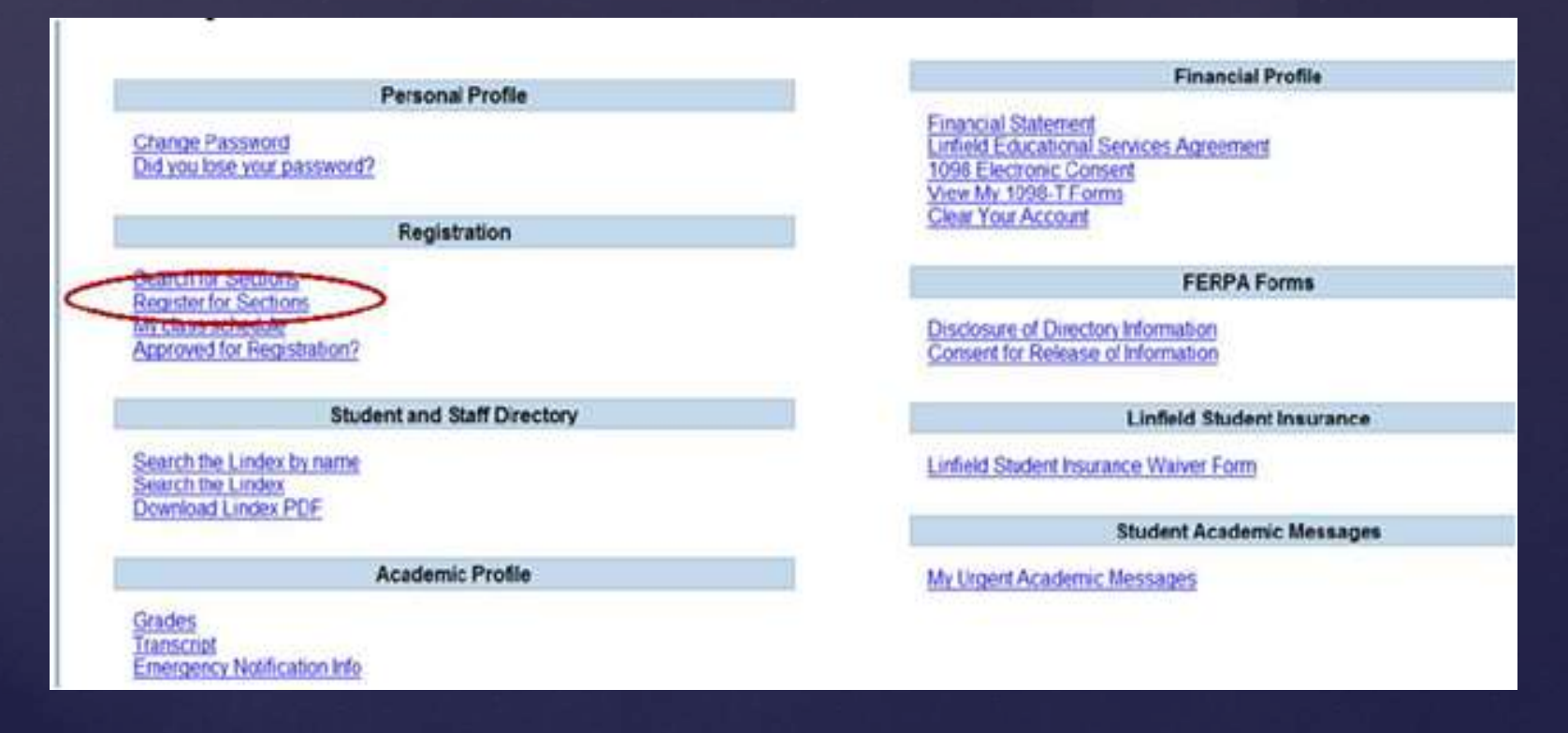

3. Next, click on "Search and Register for Sections."

| CURRENT STUDENTS                                                                                                    |                                                                                                    |                                                                                                    |                                     | Welcome Ja      |
|----------------------------------------------------------------------------------------------------|----------------------------------------------------------------------------------------------------|----------------------------------------------------------------------------------------------------|-------------------------------------|-----------------|
| Search and register for sections<br>Also this retrieve to sections<br>Also this retrieve to sections<br>Use this option if you know the exact subject, cou<br>MATH*160*01 or Synonym 42765).<br>Register for providely selected sections<br>Use this option if you have alrea dy placed sections<br>Use this option if you would like to drop a section.<br>Marage my weither<br>Use this option if you would like to register or rem | s, add them to your preferred list of secti<br>rse number, and section (or synonym) of<br>is on your preferred list and would like to<br>(Other choices also allow you to drep a s<br>ove sections that you are currently waithst<br>OK | ons and then register for them.<br>the sections for which you wish to add<br>now register<br>loction while you register for another.)<br>ted in. | to your prefer red list and then re | gister (Example |
|                                                                                                    | CHANGE PASSWORD                                                                                                    | DG OUT MAIN MENU                                                                                                    | STUDENTS MENU                       | CONTAG          |

4. WebAdvisor is very particular regarding how information is entered. Less is more when you are searching. Since the Portland Campus has few courses, we suggest only entering the term and location. Term: "SPRING 2015" and Location: "PORTLAND CAMPUS."

|                        | Search/Register for Section |                       |   |  |  |  |  |
|------------------------|-----------------------------|-----------------------|---|--|--|--|--|
|                        |                             |                       |   |  |  |  |  |
|                        |                             |                       |   |  |  |  |  |
| Starting On/After Date | Ending By Date              |                       |   |  |  |  |  |
| Subject                | Course Level                | Course Number Section | n |  |  |  |  |
|                        |                             |                       |   |  |  |  |  |
|                        |                             |                       |   |  |  |  |  |
|                        |                             |                       |   |  |  |  |  |
|                        |                             |                       |   |  |  |  |  |
|                        |                             |                       |   |  |  |  |  |

- 5. A list of all Portland Campus courses will appear. Select your course.
- 6. On the "Register and Drop Sections" page, use the left-side pull down menu under ACTION to choose your registration action. Mark each class as "Register" and click **submit** at the bottom of the page. You may remove courses from your list by marking "Remove" and submit.

| Action for ALL Part, Sections (or choose below)                                                                                                    |                              |                                                                                                    |                                                                                                    | Register         | and Drop Sections                                                                 |         |                        |                                                                                                    |     |
|----------------------------------------------------------------------------------------------------|------------------------------|----------------------------------------------------------------------------------------------------|----------------------------------------------------------------------------------------------------|------------------|-----------------------------------------------------------------------------------|---------|------------------------|----------------------------------------------------------------------------------------------------|-----|
| Action         Term         Section Name and Title         Location         Meeting Information         Faculty         Available/<br>Capacity         Credits           Register         Term         Section Name and Title         Location         Meeting Information         Faculty         Available/<br>Capacity         Credits           Register         Term         Section Name and Title         Location         Meeting Information         Faculty         Available/<br>Capacity         Credits           Register         Term         Section Name and Title         Location         Meeting Information         Faculty         Available/<br>Capacity         Credits           Location         Meeting Information         Meeting Information         Editory 500Hr - 67:30H         WELCH         17:20         2:00           Location         Comment Regeletations         Microsoft Regeletations         Microsoft Regeletations         To be<br>Announced         60:10         3:00                                                                                                    | Action for ALL Pref. Section | na (or choose below)                                                                                            | - V                                                                                                    |                  |                                                                                   |         |                        |                                                                                                    |     |
| Register         Peer 2012         Multi-Multi-Status         Post LAR         Editor Status         Post LAR         Editor Status         Post LAR         Editor Status         Post LAR         Post LAR                                                                                                    | Action                       | Term                                                                                                    | Section Name and Title                                                                                                    | Location         | Meeting Information                                                               | Faculty | Available/<br>Capacity | Credits                                                                                                    | CEU |
| Image: Contract Registrations         Image: Contract Registrations         Im | Register                     | · 3986 2012                                                                                                    | NURSING SKIERCE SLOOLS                                                                                                    | CAMPUS           | 050502012-0503102012 LECTURE Manday 85 50%4 - 87 30%4.<br>Peterson Hat, Roote 110 | WELDH   | -17/20                 | 2.00                                                                                                    |     |
| Corput Regaritions                                                                                                    |                              | Contraction of the second second second second second second second second second second second second second s | and the second second se | MOMBRIDE LE CORE | 01/02/0000.00/12/0000                                                             | To be   | 80/60                  | 3.00                                                                                                    |     |
| Drop Term Pass/Audit Section Name and Title Location Meeting Information Faculty Credits CEUs                                                                                                    |                              | JANUARY                                                                                                    | COMPRESIONAM DATABASE                                                                                                    | moneyers and the | a manufacture and the second                                                      |         |                        | <ul> <li>A second second sec<br/>second second second second second second second second second second second second second second second second second second second second second second second second second second second second second second second second second sec</li></ul> |     |

7. If your registration is successful, the course will be listed under the lower "Course Registration" section. A failed registration will be posted in red at the top of the screen. Note: if a course fails to register, you must take "Register" off of the pull down menu and replace it with "(blank)" at the top of the pull down menu before you submit the next course. It will prevent processing if you don't complete this step.

| If unabl                                       | le to register. | contac                | t Registration as                                                                | ad Records                                                                                                    | Office.                                                                                                 |                               |                        |         |     |
|------------------------------------------------|-----------------|-----------------------|----------------------------------------------------------------------------------|----------------------------------------------------------------------------------------------------|----------------------------------------------------------------------------------------------------|-------------------------------|------------------------|---------|-----|
| ction for ALL Prof. Sections (or choose below) |                 |                       |                                                                                  |                                                                                                    |                                                                                                    |                               |                        |         |     |
| Professed Se<br>Action                         | clors           | Term                  | Section Name and<br>Title                                                        | Location                                                                                                    | Meeting Information                                                                                     | Faculty                       | Available/<br>Capacity | Credits | CEU |
| RC Reg                                         | ister 💌         | FAL                   | NURSTIDYPA (711))<br>FOUND FOR REFLECT<br>NRSS PRACT                             | PORTLAND                                                                                                    | 09/05/2008-12/19/2008 LECTURE<br>Friday 02:00/WI - 11:50/WI, Room<br>to be Avroanced                    | WELCH, T.<br>Joyar            | 38.738                 | 3.00    |     |
| 1                                              | Э               | FALL<br>2008          | NURG*200*FC (7158)<br>PROMOTING SOC &<br>MENTAL HETH                             | PORTLAND                                                                                                    | 65/03/2008-12/21/2008 LECTURE<br>Thereday, Friday 06:00AM -<br>11:SCAV, Room to be Announced<br>(mone). | JOHANSBON,<br>MAY             | -2/24                  | 6.00    |     |
| 1                                              | 1               | FA.L<br>2008          | NURG-200PA (7210)<br>THERAPEUTIC<br>CONVENCATION                                 | PORTLAND                                                                                                    | 06/06/2008-12/15/2008 LECTLIRE<br>Moncay 02/00PW - 04 SCPM, Room<br>to be Amounced                      | JOHANSSON                     | 11/21                  | 3.00    |     |
| 1                                              | 2               | FALL<br>2008          | NURS*208798 (7217)<br>THERAPEUTIC<br>COMMUNICATION                               | PORTLAND                                                                                                    | 06/06/2008-12/16/2008 LECTURE<br>Moncay 02:00PM - 04:50PM, Room<br>to be Anneuhood                      | B. Limondh                    | -1/21                  | 3.00    |     |
| Surrent Reg                                    | atritices       |                       |                                                                                  |                                                                                                    |                                                                                                    |                               |                        |         |     |
| Drpp 1                                         | erm Audit       | Sectio                | on Name and Title                                                                | Location                                                                                                    | Meeting Information                                                                                     |                               | Faculty                | Credits | CEU |
| C 4                                            | AL 2008         | HURST<br>PROV<br>FLTH | OPED (7551)<br>PORTLAND COMPUS<br>D1.00PM - C3.50PA, Room to be Amounced (more). |                                                                                                    | roday, Friday<br>anced (more)                                                                           | JOHANESO                      | K 6.00                 |         |     |
| Γ,                                             | ALL 2008        | HEALT                 | 213'PA (7283)<br>OTING TAWLY                                                     | CAMPUS                                                                                                    | 09/03/2006-12/21/2006 LECTURE Mor<br>09/09/M - 11/59/M, Room to be Anno                                 | nday, Tuesday<br>unced (more) | ARCHER, K.             | 5.00    |     |
| 1                                              | AL 200          | NURSE                 | 214 PA (7290)<br>NCH METHODS                                                     | PORTLAND                                                                                                    | DSIGN2005-12/21/2008 LECTURE Mor<br>11 5GAM, Room to be American                                        | nday DB DOAM -                | M. Harris              | 3.00    | -   |
| Concerning and the                             |                 |                       |                                                                                  | and the second second se |                                                                                                    |                               |                        |         | -   |

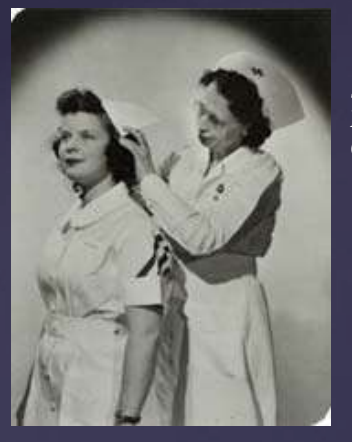

Source: Old Photo of Graduating Nurse. Date Unknown. Linfield College Archives.

# Common Reasons Students Cannot Register

- 1. Student is attempting to register for a course without having the required prerequisites—Contact course instructor for approval and bring <u>approval</u> to Enrollment Services Office.
- 2. Student is registering for a course that has reached it's capacity—Join the waitlist or contact the course instructor for permission to increase the course capacity.
- 3. Student has not re-approved emergency contact information—Login to <u>WebAdvisor</u> and approve/update your information.
- 4. Advisor has not cleared student for registration—Contact your faculty advisor.
- 5. Student has outstanding financial obligations to the school—Contact the Business Office.
- 6. Student is registering for more than 18 credits—Complete a <u>Higher-than-Normal Credit Load Request</u> and have it approved by the Dean of Nursing.
- 7. Student is already registered for this course as an audit or on the waitlist—A course can be waitlisted or audited, the registration system will not permit both. Complete an <u>Add/Drop Form</u>. The Registrar will manually register you for this course.
- 8. Student has already taken the course either at Linfield or as a transfer evaluated for Linfield credit—Student will most likely be unable to take the course. Contact the Registrar for more information.